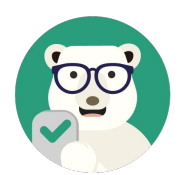

パスワード確認用 必須

す。

登録する

**仲介会社様の店舗毎** に作成いただい ております。担当者様毎ではないの で、ご注意ください。 作成したアカウント情報は、店舗従業

員の皆さまに周知をお願いいたしま

今は登録をスキップする

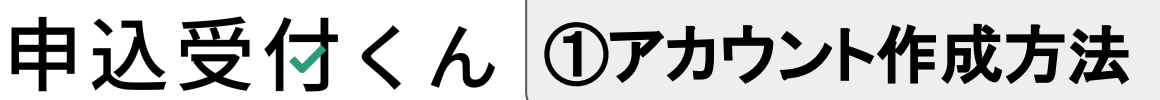

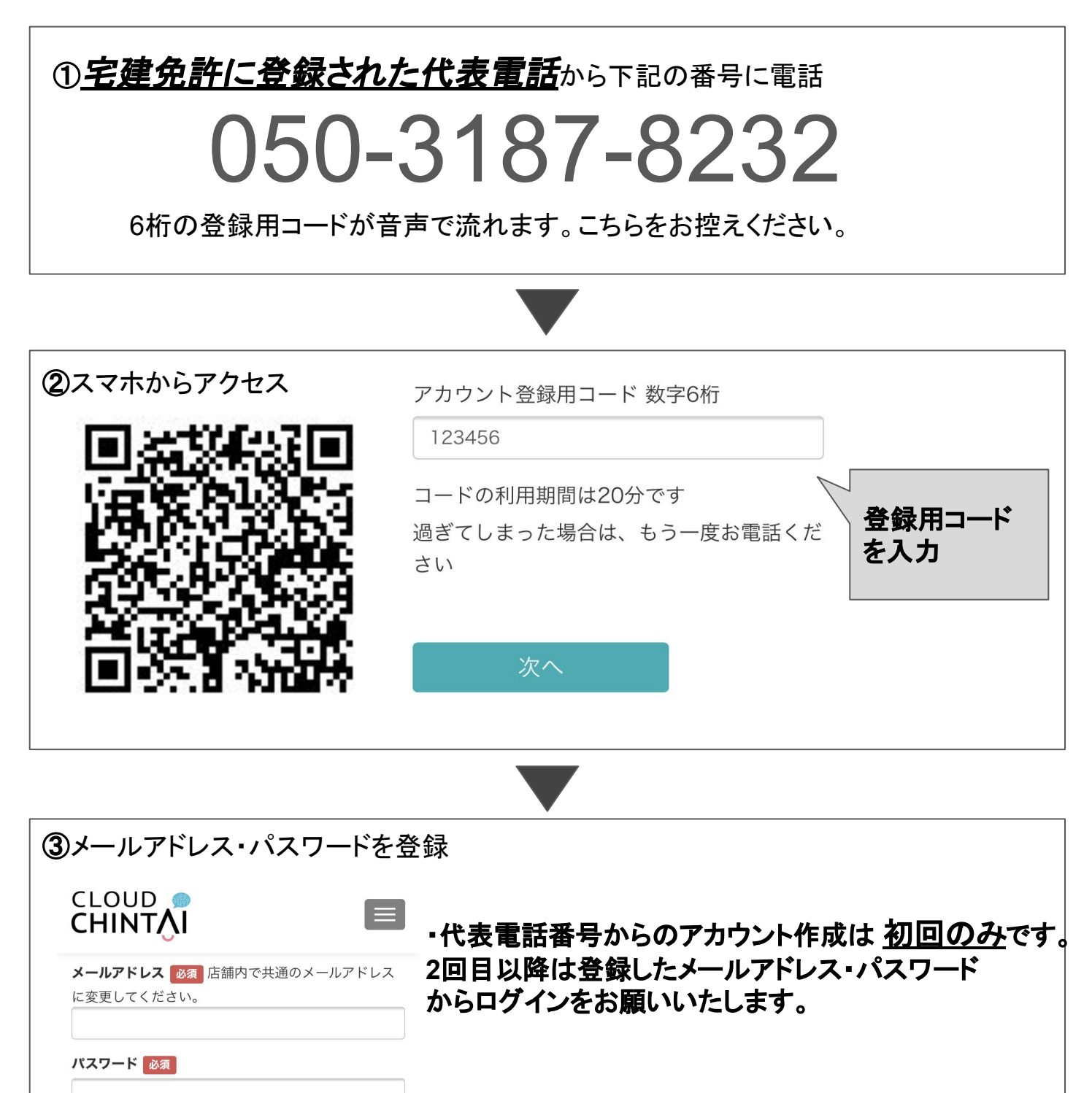

次ページでは、PC画面で操作します。

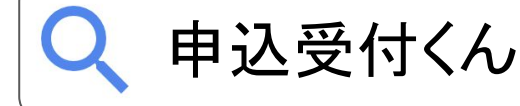

で検索!

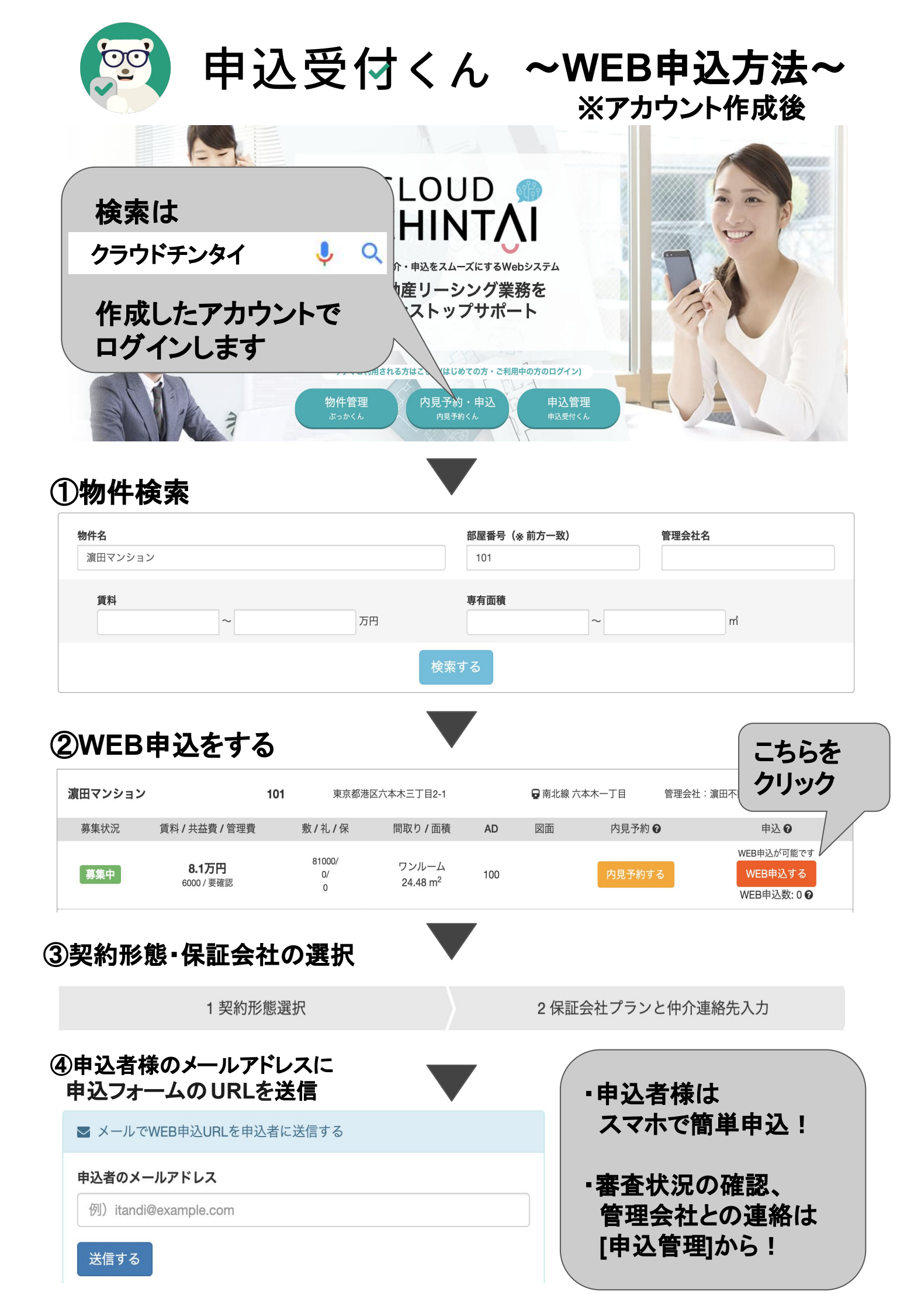